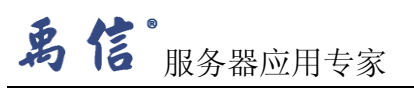

进入管理软件看到界面应该是这样的,此时阵列状态(status)有黄色感叹号了,提示 need attention

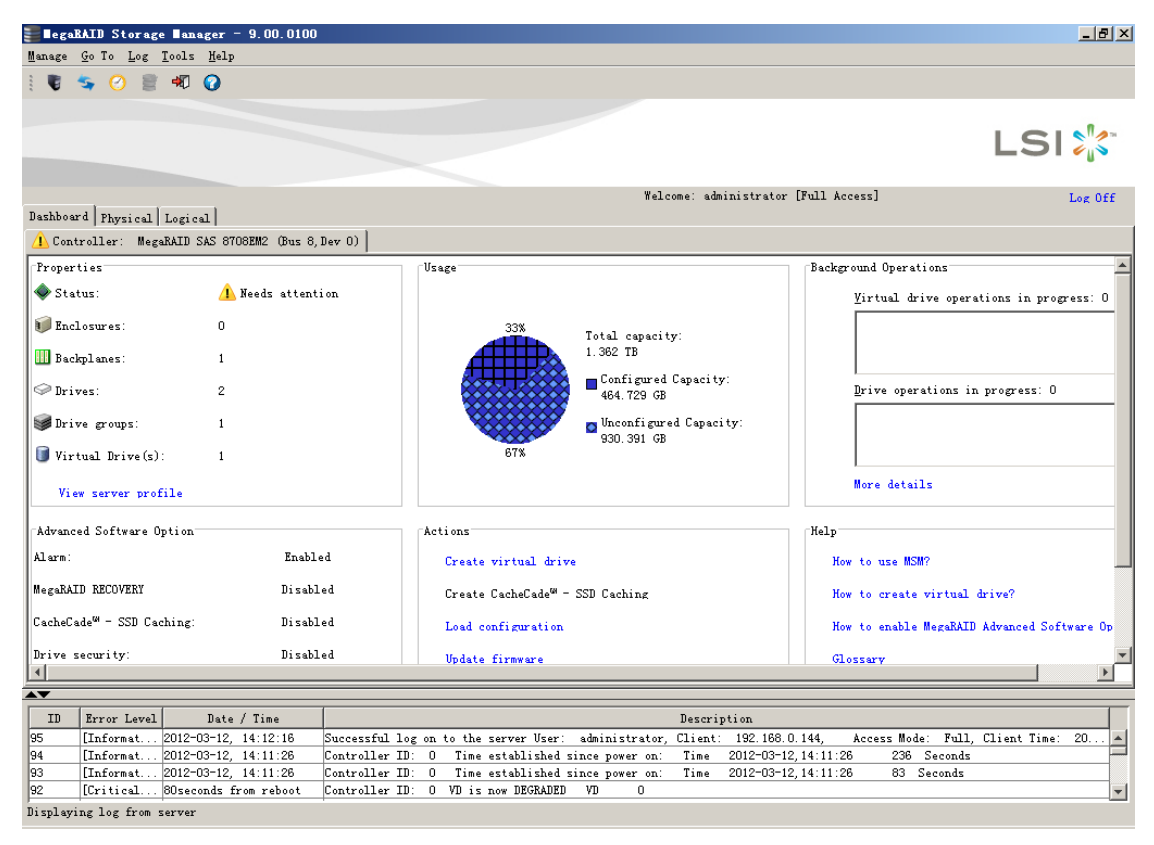

点击 logical,看到下图界面。阵列前面一个黄色的圈。Drives 下只有 1 块硬盘(由于测试,我只用了 2 块盘做的 RAID1),此时我已经把一块盘拔下,换上了 1 块新的盘,新的硬盘在 unconfigured drivers 下面,下面我们要做的就是对 RAID1 恢复,把新加的磁盘(unconfigured drivers)添加进阵列

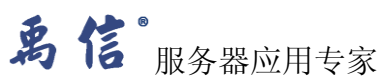

| <b>≣</b> ∎egal                                                                                                    | RAID Storage Manager - 9.00.0100                                |            |                 |                                                          |                   |                          |             |              | _ 8 ×  |
|----------------------------------------------------------------------------------------------------|-----------------------------------------------------------------|------------|-----------------|----------------------------------------------------------|-------------------|--------------------------|-------------|--------------|--------|
| Manage                                                                                                    | <u>G</u> o To <u>L</u> og <u>T</u> ools <u>H</u> elp            |            |                 |                                                          |                   |                          |             |              |        |
|                                                                                                    | S 🕐 🛢 🕫 🕜                                                       |            |                 |                                                          |                   |                          |             |              |        |
|                                                                                                    |                                                                 |            |                 |                                                          |                   |                          |             | LSI          |        |
| Dashboar                                                                                                    | rd Physical Logical                                             |            |                 | Wel                                                      | come: adm         | inistrator [Full Access] | ]           | L            | og Off |
| user                                                                                                    | -7f155ee327                                                     | Prop       | erties          |                                                          |                   |                          |             |              |        |
| WeedAll SAS STORM2 (Dus 8, Jav 0) WeedAll SAS STORM2 (Dus 8, Jav 0) WeedAll SAS STORM2 (Dus 8, Jav 0) Wirtual Drive(5): Wirtual Drive(5): Wirtual Drive(5), 464, 729 GB, : WeedAll Sas Stormatic Stormatic Sto |                                                                 | Но         | st Name         |                                                          |                   | user-7f155ee327          |             |              |        |
|                                                                                                    |                                                                 | GB, : IP   | Address         |                                                          |                   | 192. 168. 0. 144         |             |              |        |
|                                                                                                    |                                                                 | 5.762 Op   | erating System  |                                                          |                   | Windows 2003             |             |              |        |
|                                                                                                    | Backplane, Slot: 3, SATA, 931.5                                 | I3 GB, OS  | Version         |                                                          |                   | 5.2                      |             |              |        |
|                                                                                                    |                                                                 | os         | Architecture    |                                                          |                   | x86                      |             |              |        |
|                                                                                                    |                                                                 |            |                 |                                                          |                   |                          |             |              |        |
|                                                                                                    |                                                                 |            |                 |                                                          |                   |                          |             |              |        |
|                                                                                                    |                                                                 |            |                 |                                                          |                   |                          |             |              |        |
|                                                                                                    |                                                                 |            |                 |                                                          |                   |                          |             |              |        |
|                                                                                                    |                                                                 |            |                 |                                                          |                   |                          |             |              |        |
|                                                                                                    |                                                                 |            |                 |                                                          |                   |                          |             |              |        |
|                                                                                                    |                                                                 |            |                 |                                                          |                   |                          |             |              |        |
|                                                                                                    |                                                                 |            |                 |                                                          |                   |                          |             |              |        |
|                                                                                                    |                                                                 | 1          |                 |                                                          | n .               |                          |             |              |        |
| 10                                                                                                    | Error Level Date / Time                                         | Sussanful  | l               |                                                          | Descrip           | 102 162 0 144 Acc        | H.d.: Rull  | Clinet Times | 20     |
| 94                                                                                                    | [Informat 2012-03-12, 14:12:16<br>[Tpformat 2012-03-12 14:11:26 | Controller | rug on to the s | server User: administrator<br>stablished since nower on: | , client:<br>Time | 2012-03-12 14:11:26      | 236 Seconds | Client lime: | 20     |
| 93                                                                                                    | [Informat 2012-03-12, 14:11:26                                  | Controller | ID: O Time e    | established since power on:                              | Time              | 2012-03-12, 14:11:26     | 83 Seconds  |              |        |
| 92                                                                                                    | [Critical 80seconds from reboot                                 | Controller | ID: O VD is r   | now DEGRADED VD O                                        |                   |                          |             |              | -      |
| Displayi                                                                                                    | ng log from server                                              |            |                 |                                                          |                   |                          |             |              |        |

如下图,在 unconfigured drivers 下面的磁盘上右击,选择 Replace missing disk,用这块没有 配置的硬盘取代丢失的硬盘

2

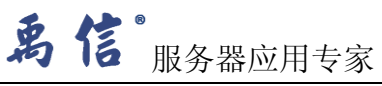

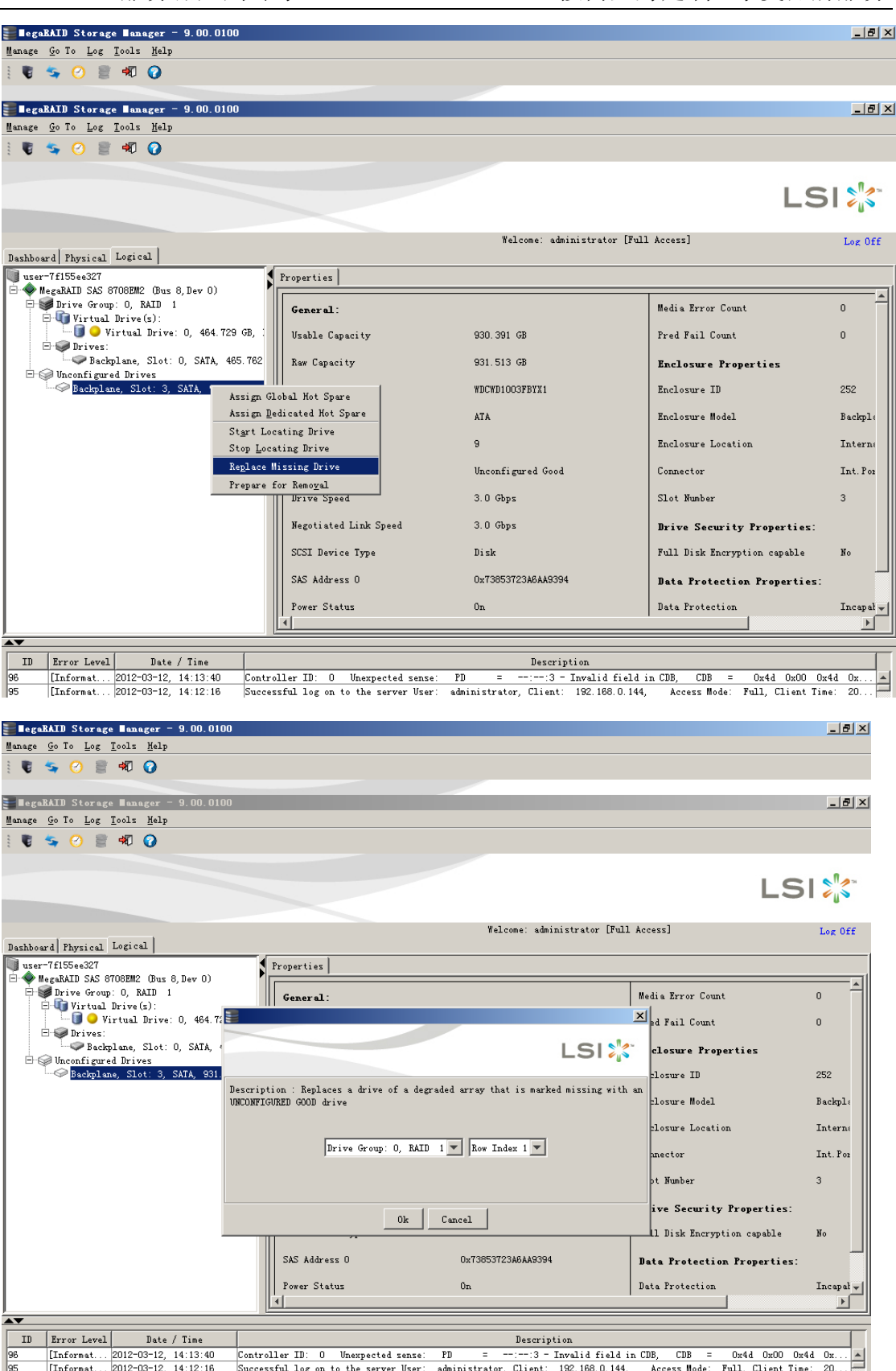

Controller ID: 0 Unexpected sense: FD = --:--:3 - Invalid field in CDB, CDB = 0x4d 0x00 0x4d 0x... Successful log on to the server User: administrator, Client: 192.168.0.144, Access Mode: Full, Client Time: 20... [Informat... 2012-03-12, 14:13:40 [Informat... 2012-03-12, 14:12:16

南京文禹信科技发展有限公司 地址:南京市珠江路 88 号新世界中心 B 座 2707 室 电话: 025-68891010 68891011 传真: 025-68858836

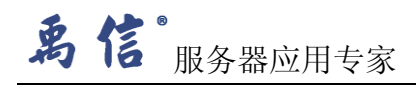

完成上一步之后,阵列卡还会继续报警,但 unconfigured drivers 下面的磁盘前面多了一个红色的圈,此时要刷新一下,如下图,点击 manage 下拉菜单下的 reflesh

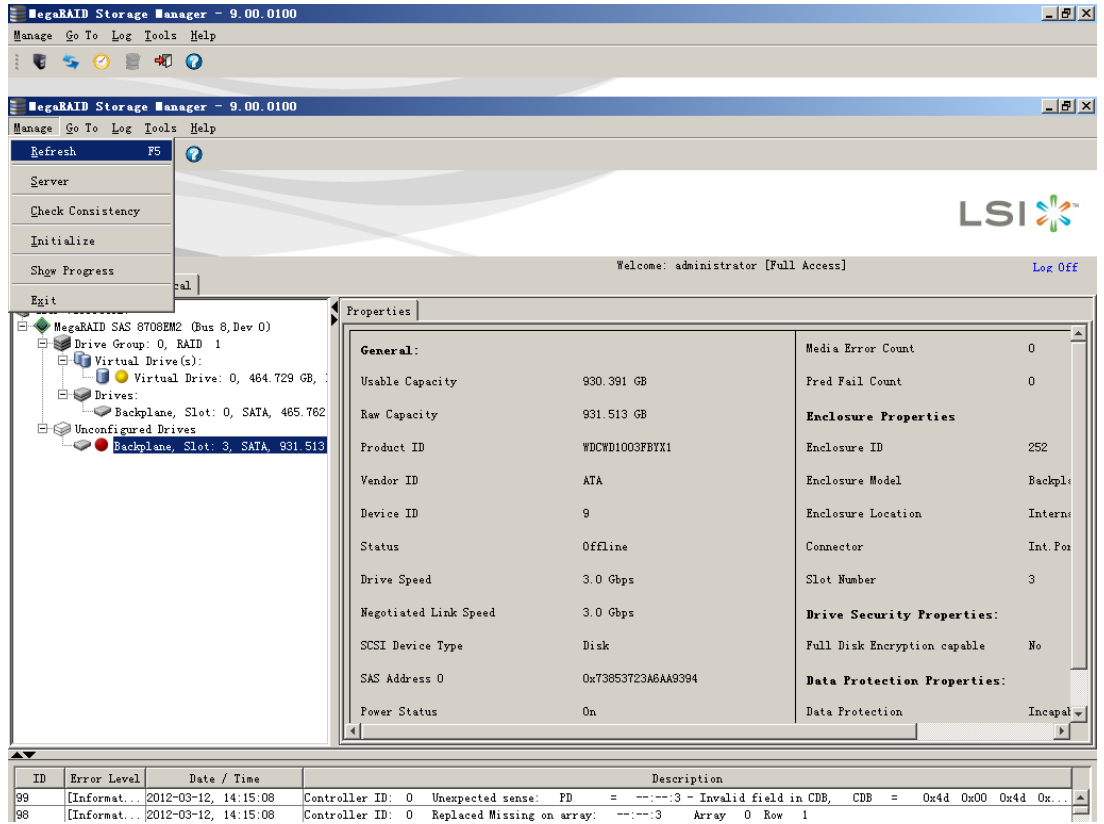

刷新之后看到的是下图,此时本来在 unconfigured drivers 下面的磁盘已经移到 drive group 下的 drive 下面。此时新添加的磁盘前面有个红色的圈,是因为当前的硬盘状态为 Off line, 右击选中的磁盘点击 make disk online,到这里就完成了 RAID 的重建

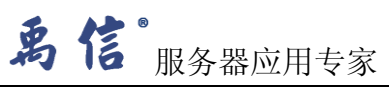

| Server - 0 00 0100                                                                                                    |                                                                    |                                                      |                                                          |           |  |  |  |  |  |  |
|----------------------------------------------------------------------------------------------------|--------------------------------------------------------------------|------------------------------------------------------|----------------------------------------------------------|-----------|--|--|--|--|--|--|
| Manage Go To Log Tools Help                                                                                                |                                                                    |                                                      |                                                          |           |  |  |  |  |  |  |
| 1 V 🗢 🔿 🛢 🕸 🕢                                                                                                    |                                                                    |                                                      |                                                          |           |  |  |  |  |  |  |
| EccaRATE Storage Hanager - 9.00.0100                                                                                       |                                                                    |                                                      |                                                          |           |  |  |  |  |  |  |
| Manage <u>G</u> o To <u>L</u> og <u>T</u> ools <u>H</u> elp                                                                |                                                                    |                                                      |                                                          |           |  |  |  |  |  |  |
| i 🗑 🔩 🕗 🚔 🐗 🚱                                                                                                    |                                                                    |                                                      |                                                          |           |  |  |  |  |  |  |
|                                                                                                    |                                                                    |                                                      |                                                          |           |  |  |  |  |  |  |
|                                                                                                    |                                                                    |                                                      | LS                                                       | 2](3**    |  |  |  |  |  |  |
| Welcome: administrator [Full Access]                                                                                       |                                                                    |                                                      |                                                          |           |  |  |  |  |  |  |
| Dashboard Physical Logical                                                                                                 |                                                                    |                                                      |                                                          |           |  |  |  |  |  |  |
| user-7f155ee327                                                                                                    | Properties                                                         |                                                      |                                                          |           |  |  |  |  |  |  |
| megankli SAS Glocimiz (pus 6, Dev 0) Group: 0, RAID 1 Group: Virtual Drive(s):                                             | General :                                                          |                                                      | Media Error Count                                        | 0         |  |  |  |  |  |  |
|                                                                                                    | Usable Capacity                                                    | 930.391 GB                                           | Pred Fail Count                                          | 0         |  |  |  |  |  |  |
| Backplane, Slot: O, SATA, 465.762                                                                                          | Raw Capacity                                                       | 931.513 GB                                           | Enclosure Properties                                     |           |  |  |  |  |  |  |
| Make Drive Online                                                                                                    | Product ID                                                         | WDCWD1003FBYX1                                       | Enclosure ID                                             | 252       |  |  |  |  |  |  |
| Stop Locating Drive                                                                                                    | Vendor ID                                                          | ATA                                                  | Enclosure Model                                          | Backpla   |  |  |  |  |  |  |
| <u>M</u> ark Drive as Missing<br>Start Rebuild                                                                             | Device ID                                                          | 9                                                    | Enclosure Location                                       | Interna   |  |  |  |  |  |  |
|                                                                                                    | Status                                                             | Offline                                              | Connector                                                | Int. Por  |  |  |  |  |  |  |
|                                                                                                    | Drive Speed                                                        | 3.0 Gbps                                             | Slot Number                                              | 3         |  |  |  |  |  |  |
|                                                                                                    | Negotiated Link Speed                                              | 3.0 Gbps                                             | Drive Security Properties:                               |           |  |  |  |  |  |  |
|                                                                                                    | SCSI Device Type                                                   | Di sk                                                | Full Disk Encryption capable                             | No        |  |  |  |  |  |  |
|                                                                                                    | SAS Address O                                                      | 0x73853723A6AA9394                                   | Data Protection Properties:                              |           |  |  |  |  |  |  |
|                                                                                                    | Power Status                                                       | 0n                                                   | Data Protection                                          | Incapal 🚽 |  |  |  |  |  |  |
|                                                                                                    |                                                                    |                                                      |                                                          | <u> </u>  |  |  |  |  |  |  |
| ID Error Level Date / Time                                                                                                 |                                                                    | Description                                          |                                                          |           |  |  |  |  |  |  |
| 100     [Informat     2012-03-12,     14:15:50     Control       99     [Informat     2012-03-12,     14:15:08     Control | ller ID: O Unexpected sense: Pi<br>ller ID: O Unexpected sense: Pi | ) =::3 - Invalid field i<br>) =::3 - Invalid field i | n CDB, CDB = 0x4d 0x00 0x4<br>n CDB, CDB = 0x4d 0x00 0x4 | d 0x▲     |  |  |  |  |  |  |

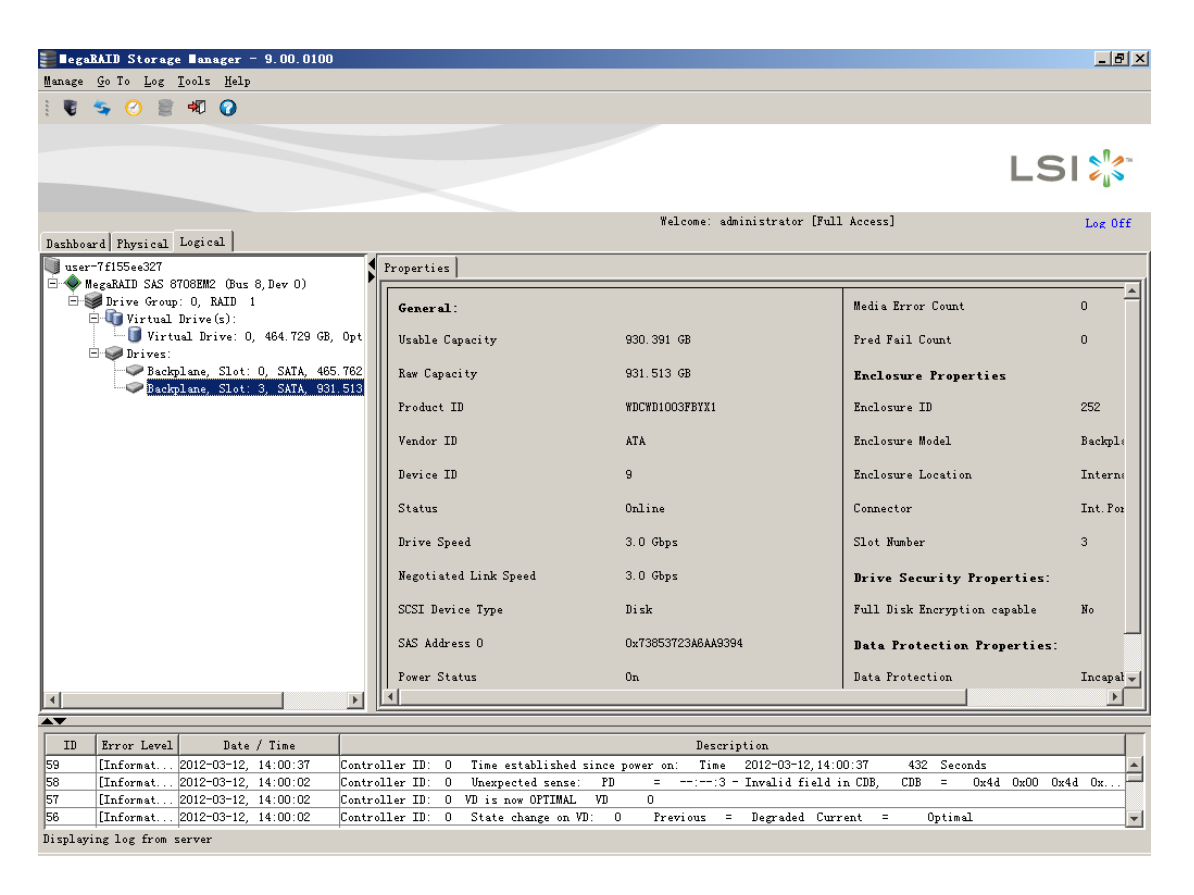

南京文禹信科技发展有限公司 地址:南京市珠江路 88 号新世界中心 B 座 2707 室 电话: 025-68891010 68891011 传真: 025-68858836

5